# **Capacity Market**

Capacity Market Participant Administrator (CMPA) User Guide

Date:07/05/2019Version:1.1

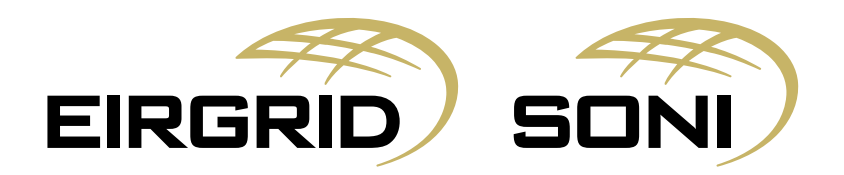

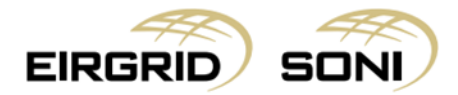

#### Disclaimer

EirGrid plc (EirGrid) and SONI Limited (SONI) have published this guide in their capacity as System Operators.

EirGrid and SONI have followed accepted industry practice in the collection and analysis of data available. Prior to taking business decisions, interested parties should not rely on the data set out in this guide as a substitute for obtaining separate and independent advice in relation to the matters covered by this guide. Information in this document does not amount to a recommendation or advice in respect of any possible investment. The use of information contained within this guide for any form of decision making is done at the user's own risk. This guide should be read in conjunction with the Capacity Market Code and Trading and Settlement Code including any amendments to these rules.

Whilst every effort is made to provide information that is useful and care has been taken in the preparation of the information, EirGrid and SONI give no warranties or representations, expressed or implied, of any kind, with respect to the contents of this guide, including without limitation, its quality, accuracy and completeness.

EirGrid and SONI and their respective advisers, consultants and other contributors to this guide (or their respective associated companies, businesses, partners, directors, officers or employees) hereby exclude to the fullest extent permitted by law, all and any liability for any errors, omissions, defects or misrepresentations in the information contained in this guide, or for any loss or damage suffered by persons who use or rely on such information (including by reason of negligence, negligent misstatement or otherwise).

#### **Copyright Notice**

Copyright 2019 EirGrid plc. All Rights Reserved; Copyright 2019 SONI Limited. All Rights Reserved. The entire publication is subject to the laws of copyright. No part of this publication may be reproduced or transmitted in any form or by any means, electronic or manual, including photocopying without the prior written permission of EirGrid plc and SONI Limited.

The Oval 160 Shelbourne Road Ballsbridge Dublin 4 D04 FW28 Ireland

#### **Capacity Market Contact Details**

If you have any questions in relation to this document please contact us using the details below:

| Email Correspondence: | <u>capacitymarket@sem-o.com</u>        |
|-----------------------|----------------------------------------|
| Phone Correspondence: | 1800 726772 (ROI) or 0800 0726772 (NI) |
|                       | +353 (1) 2370584 (International)       |

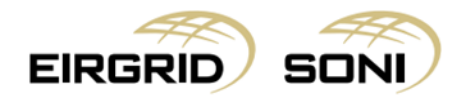

## Contents

| 1.  | Purpose of this Guide                                           | 4  |
|-----|-----------------------------------------------------------------|----|
| 2.  | Guidelines                                                      | 4  |
| 3.  | Log in as Capacity Market Participant Administrator (CMPA) User | 4  |
| 4.  | Messages                                                        | 5  |
| 5.  | Users                                                           | 5  |
| 6.  | Create New User                                                 | 6  |
| 7.  | Adding Certificate details to the User                          | 7  |
| 8.  | Editing User details                                            | 9  |
| 9.  | Removing Users                                                  | 11 |
| 10. | Password Change                                                 | 12 |
| 11. | User Rights Settings                                            | 13 |

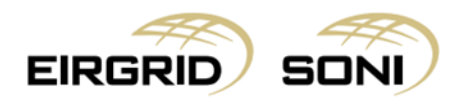

## **1. Purpose of this Guide**

This guide intends to provide Administrator Users with the steps required to add, amend and/or delete users on the Capacity Market Platform (CMP). It also gives guidance on how to change your password.

## 2. Guidelines

Each CMPA User is responsible for creating and maintaining user access as required on behalf of the Party.

The System Operators have no obligation to follow up on user access where a user has been created within the CMP by the CMPA.

## 3. Log in as Capacity Market Participant Administrator (CMPA) User

- Navigate to <u>https://cmp.eirgrid.com/</u>
- Select your digital certificate.
- CMPA user logs in using Username and Password provided by the Capacity Market Operator.
- **Note:** Username will be prepopulated. You must type in your own password. If your username does not prepopulate, then you have not correctly selected or installed your digital certificate.

| Capacity Market Platform<br>Auction management platform for the Capacity Market<br>for Ireland and Northern Ireland.                                                                                                    |                                                                                                    |       |
|----------------------------------------------------------------------------------------------------|----------------------------------------------------------------------------------------------------|-------|
| Username Password<br>ISEM_CMPA ② V                                                                                                    |                                                                                                    |       |
| This platform provides a single point of access to the Capacity Auction processes for the<br>Capacity Market of Ireland and Northern Ireland. Access to the Capacity Market Settlement<br>processes takes place through the separate Market Participant Interface for the Balancing<br>Market.<br>EirGrid SONI User Guide Public Data Access | For further information, please contact the<br>Capacity Market helpdesk:<br>Tel IE: 1800 726772<br>Tel NI: 0800 0726772<br>Tel Int: 4353 (1) 2370584<br>Email: capacitymarket@sem-o.com | Damas |

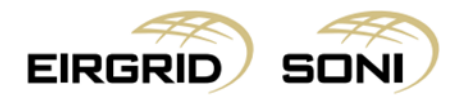

#### 4. Messages

- User will be shown the **Messages** screen.

|                   | 23/11/2017<br>14:17 GMT | - | S | <b>~</b> | ₽     | 💄 ISEM CMPA 🗸         |
|-------------------|-------------------------|---|---|----------|-------|-----------------------|
| Messages          |                         |   |   |          | Selec | t All Delete Selected |
|                   | 1                       |   |   |          |       |                       |
|                   |                         |   |   |          |       |                       |
|                   |                         |   |   |          |       |                       |
|                   |                         |   |   |          |       |                       |
|                   |                         |   |   |          |       |                       |
|                   |                         |   |   |          |       |                       |
| Version: 0.2.01.7 |                         |   |   |          |       |                       |

#### 5. Users

- CMPA user navigates to **Menu** > **User Account Settings** > **Users** to perform user administration.

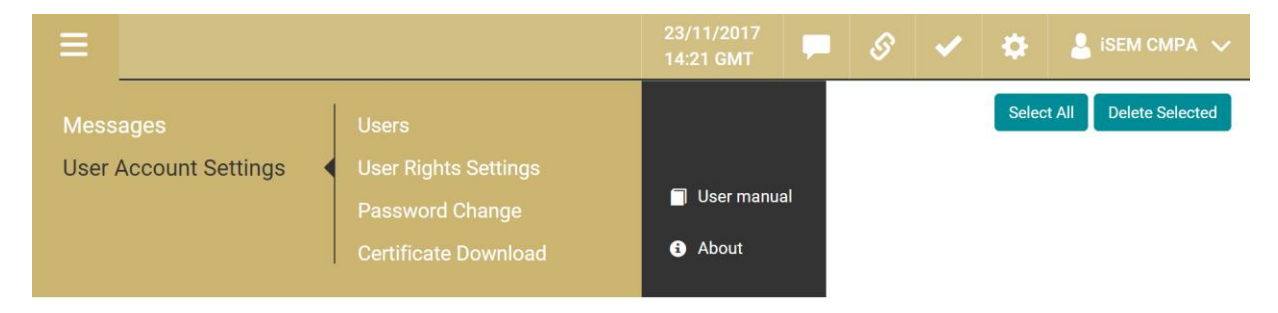

| Version: 0.2.21.7 | © 2017 UNICORN SYSTEMS |
|-------------------|------------------------|
|                   |                        |
|                   |                        |

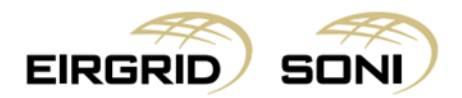

### 6. Create New User

- Click on Create New User button.

| ≡            |                 |              | 23/11/20<br>14:23 GM | 17<br>IT     | S       | ✓         | \$     | 💄 ISEM CMPA 🗸   |
|--------------|-----------------|--------------|----------------------|--------------|---------|-----------|--------|-----------------|
| Users        |                 |              |                      |              |         |           |        | Create New User |
| Company Name | [All Companies] | ~            |                      |              |         |           |        |                 |
| Login IF 표   | User Name IF 표  | Company Name | User Roles           |              | Account | State 대 표 | Reason | E-mail          |
| Test1        | Test Test       | PY_ISEM      | CMPA, CMPR, CMP      | MPT   Active |         |           | ≡      |                 |
| Test123      | Test 123        | PY_ISEM      | CMPA, CMPR, CMP      | т            | • Activ | /e        |        | ≡               |
| ISEM_CMPA    | ISEM CMPA       | PY_ISEM      | CMPA                 |              | • Activ | /e        |        | ≡               |
| iSEM_CMPR    | ISEM CMPR       | PY_ISEM      | CMPR                 |              | Active  |           |        | ≡               |
| ISEM_CMPT    | ISEM CMPT       | PY_ISEM      | CMPT                 | CMPT         |         |           |        | =               |
|              |                 |              |                      |              |         |           |        |                 |

#### Version: 0.2.21.7

© 2017 UNICORN SYSTEMS

- The CMPA user must complete the **Create new user** form when setting up a new user.
- The CMPA user can setup an unlimited amount of users in CMP including Capacity Market Platform Administrative (CMPA) users, Capacity Market Platform Reporting (CMPR) users and Capacity Market Platform Trading (CMPT) users.
- Notes:
  - These user roles are additive so a single user could have rights to one or all three user roles.

• Recommended Login ID format is "SURNAME\_N@000" (replace 000 with the last three digits of your Party\_ID).

|                   | N                      | 23/11/2017<br>13:56 GMT | - | S | ✓ | ۰ | 💄 ISEM CMPA 🗸 | Damas |
|-------------------|------------------------|-------------------------|---|---|---|---|---------------|-------|
| Create new user   |                        |                         |   |   |   |   |               |       |
| Company Name*     | PY_ISEM                | ~                       |   |   |   |   |               |       |
| First Name*       | This field is required |                         |   |   |   |   |               |       |
| Last Name*        |                        |                         |   |   |   |   |               |       |
|                   | This field is required |                         |   |   |   |   |               |       |
| E-mail.           | This field is required |                         |   |   |   |   |               |       |
| Phone*            | This field is required |                         |   |   |   |   |               |       |
| Language*         | en-US                  | ~                       |   |   |   |   |               |       |
| Timezone*         | GMT/IST                | ~                       |   |   |   |   |               |       |
| Reason            |                        |                         |   |   |   |   |               |       |
| User Roles*       | - Select some item -   | ~                       |   |   |   |   |               |       |
| Version: 0.2.21.7 |                        |                         |   |   |   |   |               |       |

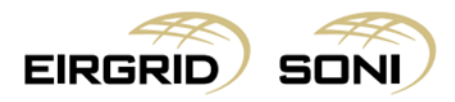

- Click the **Create** button to save all amendments.

| ≡            | EIRGRID     |                  | SON   | )        |               |      |      | - | ~ | ۰ | 💄 іSEM СМР. |          | Damas           |
|--------------|-------------|------------------|-------|----------|---------------|------|------|---|---|---|-------------|----------|-----------------|
|              |             |                  | 1     | is field | l is required |      |      |   |   |   |             |          |                 |
|              | Dhaart      |                  |       |          |               |      |      |   |   |   |             |          |                 |
|              | Phone       |                  |       |          | t is required |      |      |   |   |   |             |          |                 |
|              |             |                  |       |          | in required   |      |      |   |   |   |             |          |                 |
|              | Language    |                  |       |          |               |      | ~    |   |   |   |             |          |                 |
|              |             | _                |       |          |               |      |      |   |   |   |             |          |                 |
|              |             | Time             | zone* | MT/IS    | π             |      | ~    |   |   |   |             |          |                 |
|              |             | Re               | ason  |          |               | <br> | <br> |   |   |   |             |          |                 |
|              |             |                  |       |          |               |      |      |   |   |   |             |          |                 |
|              | User Roles* |                  |       | Select   | some item -   |      | ^    |   |   |   |             |          |                 |
|              |             |                  |       | elect    | All           |      |      |   |   |   |             |          |                 |
|              |             | l                | ogin* | MPA      |               |      |      |   |   |   |             |          |                 |
|              |             |                  |       | MPR      |               |      |      |   |   |   |             |          |                 |
|              |             | New Pass         | word* | MPT      |               |      |      |   |   |   |             |          |                 |
|              |             |                  | 1     | is field | l is required |      |      |   |   |   |             |          |                 |
|              |             | Confirm New Pass | word  | onfirm   | your password |      |      |   |   |   |             |          |                 |
|              |             |                  |       |          |               |      |      |   |   |   |             |          |                 |
|              |             | Sy               | stem* | amas     |               |      | ~    |   |   |   |             |          |                 |
|              |             |                  |       |          |               |      |      |   |   |   |             |          |                 |
|              |             |                  |       | Crea     | te Cancel     |      |      |   |   |   |             |          |                 |
|              |             |                  |       |          |               |      |      |   |   |   |             |          |                 |
| Version: 0.2 | 2.21.7      |                  |       |          |               |      |      |   |   |   |             | © 2017 I | INICORN SYSTEMS |

## 7. Adding Certificate details to the User

- The CMPA user must request a certificate for each new user via <u>CapacityMarket@sem-o.com</u>. The CMPA will receive the user's certificate within approximately 5 working days. The individual user must download and install their certificate to their workstation.
- Once the individual user has downloaded and installed their certificate, the CMPA will then need to add the Certificate details to the users profile by pressing the **Detail** button.

| ≡            |                 |              | 23/11/2017<br>14:06 GMT | -   | S                         | ✓        | ⇔      | 💄 isem CMF | PA 🗸   |  |  |
|--------------|-----------------|--------------|-------------------------|-----|---------------------------|----------|--------|------------|--------|--|--|
| Users        |                 |              |                         |     |                           |          |        | Create Net | w User |  |  |
| Company Name | [All Companies] | <b>v</b>     |                         |     |                           |          |        |            |        |  |  |
| Login 译      | User Name IF    | Company Name | User Roles              |     | Account S                 | tate 🖙 🛱 | E-mail |            |        |  |  |
| Test1        | Test Test       | PY_ISEM      | CMPA, CMPR, CMPT        |     | Activ                     | е        |        |            | =      |  |  |
| Test123      | Test 123        | PY_ISEM      | CMPA, CMPR, CMPT        |     | <ul> <li>Activ</li> </ul> | е        |        | Detail     |        |  |  |
| iSEM_CMPA    | ISEM CMPA       | PY_ISEM      | CMPA                    |     | Active                    |          |        | Edit       |        |  |  |
| iSEM_CMPR    | ISEM CMPR       | PY_ISEM      | CMPR                    | VPR |                           |          | Active |            |        |  |  |
| ISEM_CMPT    | ISEM CMPT       | PY_ISEM      | CMPT                    |     | <ul> <li>Activ</li> </ul> | е        |        | =          |        |  |  |

| Version: 0.2.21.7 | © 2017 UNICORN SYSTEMS |
|-------------------|------------------------|
|                   |                        |

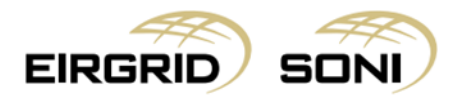

- Click on Add New Certificate.

| ≡            | EIRGRID       |           | SONI   |           | 23/11/2017<br>13:57 GMT | S        | ✓  | \$    | PA 🗸     | Damas             |
|--------------|---------------|-----------|--------|-----------|-------------------------|----------|----|-------|----------|-------------------|
| Test 1       | Test (PY_ISEM | )         |        |           |                         |          |    |       |          | Edit              |
| Compan       | y Name        | PY_ISEM   |        |           |                         |          |    |       |          |                   |
| First Nar    | me            | Test      |        |           |                         |          |    |       |          |                   |
| Last nan     | ne            | Test      |        |           |                         |          |    |       |          |                   |
| E-mail       |               |           |        |           |                         |          |    |       |          |                   |
| Phone        |               |           |        |           |                         |          |    |       |          |                   |
| Login        |               | Test1     |        |           |                         |          |    |       |          |                   |
| System       |               | Damas     |        |           |                         |          |    |       |          |                   |
| Languag      | je            | en-US     |        |           |                         |          |    |       |          |                   |
| Account      | state         | Active    |        |           |                         |          |    |       |          |                   |
| User Rol     | es            | CMPA,CMF  | R,CMPT |           |                         |          |    |       |          |                   |
| Certif       | icates        |           |        |           |                         |          |    |       | Ad       | d New Certificate |
| Serial nu    | umber         | Publisher |        | Recipient | Valid from              | Expirati | on | State | Usage    |                   |
|              |               |           |        |           |                         |          |    |       |          |                   |
| Version: 0.2 | 2.21.7        |           |        |           |                         |          |    |       | © 2017 U | JNICORN SYSTEMS   |

- Add the serial number and other certificate details as follows:
  - > Use dashes (not spaces) when entering the serial number.
  - > Publisher: Eirgrid PLC (case sensitive)
  - Recipient: Eirgrid PLC (case sensitive)
  - State: With login
  - Usage: all

\_

Click the **Create** button to save all amendments.

|                                              | SONI                                            | 23/11/2017<br>14:02 GMT |  | S | ✓ | ۵ | 💄 ISEM CMPA 🗸 | Damas           |  |  |  |  |
|----------------------------------------------|-------------------------------------------------|-------------------------|--|---|---|---|---------------|-----------------|--|--|--|--|
| New certificate for user iSEM CMPA (PY_ISEM) |                                                 |                         |  |   |   |   |               |                 |  |  |  |  |
|                                              |                                                 |                         |  |   |   |   |               |                 |  |  |  |  |
| Serial Number*                               | 2b-53-92-ca-37-ee-5b-8e-85-78-31-4e-f3-9e-d2-56 |                         |  |   |   |   |               |                 |  |  |  |  |
| Publisher*                                   | Eirgrid PLC                                     |                         |  |   |   |   |               |                 |  |  |  |  |
| Recipient*                                   | Eirgrid PLC                                     |                         |  |   |   |   |               |                 |  |  |  |  |
| Valid From*                                  | 18/2/2019                                       |                         |  |   |   |   |               |                 |  |  |  |  |
| Expiration*                                  | 19/2/2020                                       |                         |  |   |   |   |               |                 |  |  |  |  |
| State*                                       | With login                                      |                         |  | ~ |   |   |               |                 |  |  |  |  |
| Usage*                                       | all                                             |                         |  | ~ |   |   |               |                 |  |  |  |  |
|                                              | Create                                          | Cancel                  |  |   |   |   |               |                 |  |  |  |  |
|                                              |                                                 |                         |  |   |   |   |               |                 |  |  |  |  |
| Version: 0.2.21.7                            |                                                 |                         |  |   |   |   | © 2017        | UNICORN SYSTEMS |  |  |  |  |

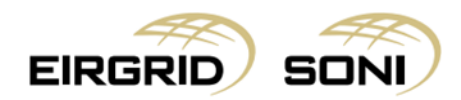

## 8. Editing User details

- Edit user details by clicking the **Edit** button.

| =                                                                                                    |                                                                                                    | 23/11/2017<br>14:06 GMT |                         | S                          | ✓    |        | 2          | ISEM CM  | IPA 🗸    |
|----------------------------------------------------------------------------------------------------|----------------------------------------------------------------------------------------------------|-------------------------|-------------------------|----------------------------|------|--------|------------|----------|----------|
| Users                                                                                                    |                                                                                                    |                         |                         |                            |      |        |            | Create N | lew User |
| Company Name [All Companies]                                                                                           | ~                                                                                                    |                         |                         |                            |      |        |            |          |          |
| Login 문 표 User Name 문 표                                                                                                | Company Name                                                                                                    | User Roles              |                         | Account State              | te # | Reason | E-ma       | ill      |          |
| Test1 Test Test                                                                                                    | PY_ISEM                                                                                                    | CMPA, CMPR, CMPT        |                         | <ul> <li>Active</li> </ul> |      |        |            |          | =        |
| Test123 Test 123                                                                                                    | PY_ISEM                                                                                                    | CMPA, CMPR, CMPT        |                         | <ul> <li>Active</li> </ul> |      |        |            |          |          |
| iSEM_CMPA iSEM CMPA                                                                                                    | PY_ISEM                                                                                                    | CMPA                    |                         | <ul> <li>Active</li> </ul> |      |        |            |          |          |
| iSEM_CMPR iSEM CMPR                                                                                                    | PY_ISEM                                                                                                    | CMPR                    |                         | <ul> <li>Active</li> </ul> |      |        |            |          |          |
| iSEM_CMPT iSEM CMPT                                                                                                    | PY_ISEM                                                                                                    | CMPT                    |                         | <ul> <li>Active</li> </ul> |      |        |            |          | =        |
|                                                                                                    |                                                                                                    |                         | 23/11/2017<br>14:03 GMT | <b>–</b> 8                 | -    | ~      |            |          |          |
| Edit user:Test Test (PY_ISEM)                                                                                          |                                                                                                    |                         |                         |                            |      | *      | 💄 isem o   | CMPA 🗸   | Damas    |
|                                                                                                    |                                                                                                    |                         |                         |                            |      | *      | L ISEM C   | CMPA 🗸   | Damas    |
| First Name*                                                                                                    | Test                                                                                                    |                         |                         |                            |      | ×      | Let isem c | XMPA 🗸   | Damas    |
| First Name*<br>Last Name*                                                                                              | • Test                                                                                                    |                         |                         |                            |      |        | L ISEM C   | MPA ~    | Damas    |
| First Name*<br>Last Name*<br>E-mail*                                                                                   | * Test<br>* Test<br>* test@test.com                                                                                      |                         |                         |                            |      |        | 💄 isem (   |          | Damas    |
| First Name*<br>Last Name*<br>E-mail*<br>Phone*                                                                         | * Test<br>* Test<br>test@test.com                                                                                        |                         |                         |                            |      |        | Lisem C    | MPA 🗸    | Damas    |
| First Name*<br>Last Name*<br>E-mail*<br>Phone*<br>Language*                                                            | * Test<br>* Test<br>test@test.com                                                                                        |                         | · · ·                   |                            |      |        | L ISEM C   | MPA 🗸    | Damas    |
| First Name*<br>Last Name*<br>E-mail*<br>Phone*<br>Language*<br>Timezone*                                               |                                                                                                    |                         | ~                       |                            |      |        | L ISEM C   | MPA 🗸    | Damas    |
| First Name*<br>Last Name*<br>E-mail*<br>Phone*<br>Language*<br>Timezone*<br>State*                                     |                                                                                                    |                         | ×<br>×                  |                            |      |        |            | MPA 🗸    | Damas    |
| First Name*<br>Last Name*<br>E-mail*<br>Phone*<br>Language*<br>Timezone*<br>State*<br>Password never expires           |                                                                                                    |                         | ×<br>×                  |                            |      |        |            | MPA 🗸    | Damas    |
| First Name*<br>Last Name*<br>E-mail*<br>Phone*<br>Language*<br>Timezone*<br>State*<br>Password never expires<br>Reason | <ul> <li>Test</li> <li>Test</li> <li>test@test.com</li> <li>en-US</li> <li>GMT/IST</li> <li>Active</li> <li>X</li> </ul> |                         | ×<br>×                  |                            |      |        |            | MPA 🗸    | Damas    |

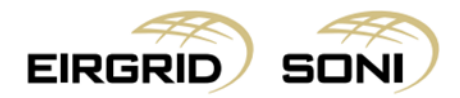

Version: 0.2.21.7

- User roles are additive so a single user could have rights to one, two or for all three user roles.
- Click the **Save** button to save your amendments.

| ≡ | EIRGRID | semo      | SONI          |                       | 23/11/2017<br>14:03 GMT | S | ✓ | ۰ | 💄 ISEM CMPA 🗸 | Damas |
|---|---------|-----------|---------------|-----------------------|-------------------------|---|---|---|---------------|-------|
|   |         |           |               |                       |                         |   |   |   |               |       |
|   |         |           | Timezone*     | GMT/IST               | ~                       |   |   |   |               |       |
|   |         |           | Chatat        | Andre                 |                         |   |   |   |               |       |
|   |         |           | State         | Active                | ~                       |   |   |   |               |       |
|   |         | Password  | never expires | X                     |                         |   |   |   |               |       |
|   |         |           | Reason        |                       |                         |   |   |   |               |       |
|   |         |           |               |                       |                         |   |   |   |               |       |
|   |         |           | User Roles*   | × CMPR × CMPT         | ~                       |   |   |   |               |       |
|   |         |           |               |                       |                         |   |   |   |               |       |
|   |         |           | Login*        | Test1                 |                         |   |   |   |               |       |
|   |         | ,         | lew Password  | New password          |                         |   |   |   |               |       |
|   |         |           |               |                       |                         |   |   |   |               |       |
|   |         | Confirm I | New password  | Confirm your password |                         |   |   |   |               |       |
|   |         |           |               |                       |                         |   |   |   |               |       |
|   |         |           | System*       | Damas                 | ~                       |   |   |   |               |       |
|   |         |           |               |                       |                         |   |   |   |               |       |
|   |         |           |               | Save Cancel           |                         |   |   |   |               |       |
|   |         |           |               |                       |                         |   |   |   |               |       |
|   |         |           |               |                       |                         |   |   |   |               |       |

© 2017 UNICORN SYSTEMS

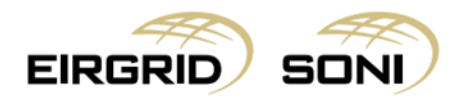

## 9. Removing Users

- Remove users by clicking the **Delete** button.

| ≡ .          |                 |              | 23/11/2017<br>14:06 GMT | -    | S                         | ~          | \$     | ISEM CMP.  | A 🗸  |  |
|--------------|-----------------|--------------|-------------------------|------|---------------------------|------------|--------|------------|------|--|
| sers         |                 |              |                         |      |                           |            |        | Create New | User |  |
| Company Name | [All Companies] | ~            |                         |      |                           |            |        |            |      |  |
| Login 17 荘   | User Name IF 🔁  | Company Name | User Roles              |      | Account S                 | State IF 荘 | E-mail |            |      |  |
| Fest1        | Test Test       | PY_ISEM      | CMPA, CMPR, CMPT        |      | Activ                     | e          |        |            | ≡    |  |
| Fest123      | Test 123        | PY_ISEM      | CMPA, CMPR, CMPT        |      | <ul> <li>Activ</li> </ul> | e          |        | Detail     |      |  |
| SEM_CMPA     | ISEM CMPA       | PY_ISEM      | CMPA                    | 4    |                           |            | Active |            |      |  |
| SEM_CMPR     | ISEM CMPR       | PY_ISEM      | CMPR                    | CMPR |                           |            | Active |            |      |  |
|              |                 |              |                         |      |                           |            |        |            |      |  |

| V | er | si | on |   | 21 |  |
|---|----|----|----|---|----|--|
|   | -  |    | 90 | 9 | _  |  |

© 2017 UNICORN SYSTEMS

#### - Confirm removal by clicking Yes.

| EIRGRID           |               |                       |                  | 2/4/2019<br>16:32 IST | II. | ф      | ? | \$  | isem CMPA 🗸   | Damas       |
|-------------------|---------------|-----------------------|------------------|-----------------------|-----|--------|---|-----|---------------|-------------|
| Users             | Confirm       | nation                |                  |                       |     |        |   |     | Crea          | te New User |
|                   | Are you sure  | to delete this user ? |                  |                       |     |        |   | - 1 |               |             |
| Company Name      | [All Compan   |                       |                  |                       |     |        |   | - 1 |               |             |
| Login 🖅 🛱         | User Name 🙃 💦 |                       | Yes No           |                       |     |        |   |     |               |             |
| Test1             | Test Test     | PY_ISEM               | CMPA, CMPR, CMPT | ſ                     | •   | Active |   |     |               | =           |
| Test123           | Test 123      | PY_ISEM               | CMPA, CMPR, CMPT | -                     | •   | Active |   |     |               | =           |
| iSEM_CMPA         | ISEM CMPA     | PY_ISEM               | CMPA             |                       | •   | Active |   |     |               | =           |
| ISEM_CMPR         | ISEM CMPR     | PY_ISEM               | CMPR             |                       | •   | Active |   |     |               | =           |
| ISEM_CMPT         | ISEM CMPT     | PY_ISEM               | CMPT             |                       | •   | Active |   |     |               | =           |
|                   |               |                       |                  |                       |     |        |   |     |               |             |
|                   |               |                       |                  |                       |     |        |   |     |               |             |
|                   |               |                       |                  |                       |     |        |   |     |               |             |
|                   |               |                       |                  |                       |     |        |   |     |               |             |
| Version: 0.2.21.7 |               |                       |                  |                       |     |        |   |     | © 2017 UNICOR | N SYSTEMS   |

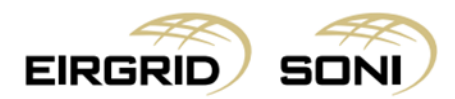

## **10.** Password Change

- Navigate to Menu > User Account Settings > Password Change if you wish to change your password.
- CMPA users can also reset/amend/unblock the passwords of other users within their organisation in the event of a forgotten or blocked password during Editing of User details. (Section 8)

| =                                 |                                                                          | 23/11/2017<br>14:45 GMT                   |    | S | × | ٠     | 💄 ISEM CMPA 🗸          |
|-----------------------------------|--------------------------------------------------------------------------|-------------------------------------------|----|---|---|-------|------------------------|
| Messages<br>User Account Settings | Users<br>User Rights Settings<br>Password Change<br>Certificate Download | <ul><li>User manu</li><li>About</li></ul> | al |   |   | Selec | at All Delete Selected |

| Version: 0.2.21.7<br>Enter your new password | and click <b>Save</b> .   |                         |   |   |   | © 2017 UNICORN SYSTEMS |
|----------------------------------------------|---------------------------|-------------------------|---|---|---|------------------------|
| ≡                                            |                           | 23/11/2017<br>14:47 GMT | S | ✓ | ₽ | 💄 ISEM CMPA 🗸          |
| Change password                              |                           |                         |   |   |   |                        |
| Re-enter old password*                       |                           |                         |   |   |   |                        |
| Enter new password*                          | New password              |                         |   |   |   |                        |
| Confirm new password                         | Confirm your new password |                         |   |   |   |                        |
|                                              | Save Cancel               |                         |   |   |   |                        |
|                                              |                           |                         |   |   |   |                        |
|                                              |                           |                         |   |   |   |                        |
|                                              |                           |                         |   |   |   |                        |
| Version: 0.2.21.7                            |                           |                         |   |   |   | © 2017 UNICORN SYSTEMS |

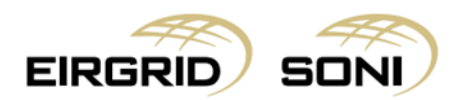

## **11. User Rights Settings**

- Navigate to **Menu** > **User Account Settings** > **User Rights Settings** if you wish to limit User Rights for any User Role to less screens than the default set of screens for the User Role is.

| =                                 |                                                                          | 23/11/2017<br>14:45 GMT                      | ,  | S | ✓ | ٥     | 💄 ISEM CMPA 🗸         |
|-----------------------------------|--------------------------------------------------------------------------|----------------------------------------------|----|---|---|-------|-----------------------|
| Messages<br>User Account Settings | Users<br>User Rights Settings<br>Password Change<br>Certificate Download | <ul> <li>User manu</li> <li>About</li> </ul> | al |   |   | Selec | t All Delete Selected |

| Version: 0.2.21.7                                    | © 2017 UNICORN SYSTEMS                           |
|------------------------------------------------------|--------------------------------------------------|
|                                                      |                                                  |
| Filtor the <b>Licer Pights Settings</b> using two dr | ondowns which are shown on the left hand side of |

- Filter the **User Rights Settings** using two dropdowns which are shown on the left hand side of the screen.
- Select **Company Name** in the first dropdown.
- Select **User** in the second dropdown.
- Click on the **Show data** button to display the form according to the parameters selected.

| ≡       | EIRGRID | semo | SONI |                      | 23/11/2017<br>14:03 GMT | - | S | < | ٠ | 💄 isem cmpa 🗸 | Damas |
|---------|---------|------|------|----------------------|-------------------------|---|---|---|---|---------------|-------|
| Company | Name*   |      |      | User Rights Settings |                         |   |   |   |   |               |       |
|         |         |      | ~    |                      |                         |   |   |   |   |               |       |
| User*   |         |      |      |                      |                         |   |   |   |   |               |       |
|         |         |      | ~    |                      |                         |   |   |   |   |               |       |
|         |         |      |      |                      |                         |   |   |   |   |               |       |
| Show D  | ata     |      |      |                      |                         |   |   |   |   |               |       |
|         |         |      |      |                      |                         |   |   |   |   |               |       |
|         |         |      |      |                      |                         |   |   |   |   |               |       |
|         |         |      |      |                      |                         |   |   |   |   |               |       |
|         |         |      |      |                      |                         |   |   |   |   |               |       |
| <       |         |      |      |                      |                         |   |   |   |   |               |       |
|         |         |      |      |                      |                         |   |   |   |   |               |       |
|         |         |      |      |                      |                         |   |   |   |   |               |       |
|         |         |      |      |                      |                         |   |   |   |   |               |       |
|         |         |      |      |                      |                         |   |   |   |   |               |       |
|         |         |      |      |                      |                         |   |   |   |   |               |       |
|         |         |      |      |                      |                         |   |   |   |   |               |       |
|         |         |      |      |                      |                         |   |   |   |   |               |       |
|         |         |      |      |                      |                         |   |   |   |   |               |       |
|         |         |      |      |                      |                         |   |   |   |   |               |       |
|         |         |      |      |                      |                         |   |   |   |   |               |       |
|         |         |      |      |                      |                         |   |   |   |   |               |       |

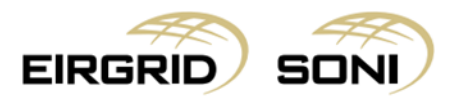

- Below you can find **CMPT** user full set of rights which you are able to reduce on this screen.
- You can expand one of the four sections clicking the row which represents the section of the main menu. By unchecking the option you can disable the screen for the selected user.

|                   | N |                                                                                                    | 23/11/2017<br>14:03 GMT | S | ✓         | ۰      | 💄 ISEM CMPA 🗸         | Damas                      |
|-------------------|---|----------------------------------------------------------------------------------------------------|-------------------------|---|-----------|--------|-----------------------|----------------------------|
| Company Name*     | > | User Rights Settings Capacity Market Platform Primary Auction Detail Primary Auction Offers Primary Auction Offers Primary Auction Offers - Write |                         |   | Check All | Uncher | ck All Revert Changes | Save changes               |
|                   |   | Reports<br>User Account Settings<br>System Tools                                                                                                  |                         |   |           |        |                       | *<br>*<br>*                |
| Version: 0.2.21.7 |   |                                                                                                    |                         |   |           |        | © 20                  | 17 UNICORN SYST <u>EMS</u> |

- Click the **Save changes** button to save your amendments.

|                   |                                                                                                    | 23/11/2017<br>14:03 GMT | - | S | ✓        | ٠     | 💄 isem cmpa 🗸         | Damas           |
|-------------------|----------------------------------------------------------------------------------------------------|-------------------------|---|---|----------|-------|-----------------------|-----------------|
| Company Name*     | User Rights Settings<br>Capacity Market Platform<br>Reports<br>Participant Primary Auction Report<br>User Account Settings<br>User Account Settings<br>Password Change<br>Certificate Download<br>System Tools<br>Cystem Tools<br>System Logot<br>System Logot<br>Messages<br>Pownload of message attachment |                         |   | 2 | heck All | Unche | ck All Revert Changes | Save changes    |
| Version: 0.2.21.7 |                                                                                                    |                         |   |   |          |       | © 2017                | UNICORN SYSTEMS |

- **Note:** User Rights for any User Role can be limited to less screens than the default set of screens for the User Role is.

Below you can find **CMPR** user full set of rights. \_

| ≡                | EIRGRID | semo | SONI   |                                                                                                    | 23/11/2017<br>14:03 GMT | - | S | <b>~</b>  | ٠     | 💄 ISEM CMPA 🗸         | Damas           |
|------------------|---------|------|--------|----------------------------------------------------------------------------------------------------|-------------------------|---|---|-----------|-------|-----------------------|-----------------|
| Company<br>User* | Name*   |      | ×<br>× | User Rights Settings Capacity Market Platform  Primary Auction Detail  Qualification Inputs Overview      |                         |   |   | Check All | Unche | ck All Revert Changes | Save changes    |
| K                |         |      |        | Primary Auction Demand Curve  Capacity and Trade Register Overview  Reports  Market Qualification Report  |                         |   |   |           |       |                       | ^               |
|                  |         |      |        | Participant Qualification Report     Participant Primary Auction Report     Warket Primary Auction Report |                         |   |   |           |       |                       |                 |
|                  |         |      |        | Registration Data<br>User Account Sattings<br>System Tools                                                |                         |   |   |           |       |                       | ~               |
| Version: 0.      | 2 21 7  |      |        |                                                                                                    |                         |   |   |           |       | © 2017                | UNICORN SYSTEMS |

You can expand one of the five sections clicking the row which represents the section of the \_ main menu. By unchecking the option you can disable the screen for the selected user.

| ≡          | EIRGRID | semo | SONI |                              | 23/11/2017<br>14:03 GMT | - | S | ~         | ٥      | 💄 ISEM CMPA 🗸        | Damas        |
|------------|---------|------|------|------------------------------|-------------------------|---|---|-----------|--------|----------------------|--------------|
| Company    | Name*   |      |      | User Rights Settings         |                         |   |   | Check All | Uncher | k All Revert Changes | Save changes |
| User*      |         |      | ~    | Capacity Market Platform     |                         |   |   |           |        |                      | ~            |
|            |         |      | ~    | Reports                      |                         |   |   |           |        |                      | ~            |
| Show D     | Pata    |      |      | Registration Data            |                         |   |   |           |        |                      | ^            |
|            |         |      |      | Registration Data Overview   |                         |   |   |           |        |                      |              |
|            |         |      |      | Party Details                |                         |   |   |           |        |                      |              |
|            |         |      |      | Participant Details          |                         |   |   |           |        |                      |              |
|            |         |      |      | Capacity Market Unit Details |                         |   |   |           |        |                      |              |
|            |         |      |      | Generator Unit Details       |                         |   |   |           |        |                      |              |
|            |         |      |      | Generator Details            |                         |   |   |           |        |                      |              |
|            |         |      |      | User Account Settings        |                         |   |   |           |        |                      | ~            |
|            |         |      |      | System Tools                 |                         |   |   |           |        |                      | ~            |
|            |         |      |      |                              |                         |   |   |           |        |                      |              |
|            |         |      |      |                              |                         |   |   |           |        |                      |              |
|            |         |      |      |                              |                         |   |   |           |        |                      |              |
|            |         |      |      |                              |                         |   |   |           |        |                      |              |
| Version: 0 | 2 21 7  |      |      |                              |                         |   |   |           |        | @ 20                 |              |

\_ Note: User Rights for any User Role can be limited to less screens than the default set of screens for the User Role is.

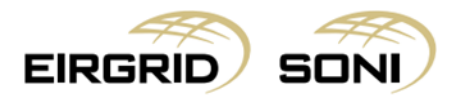

Click the **Save changes** button to save your amendments. -

| ≡                  | EIRGRID | semo | SONI   |                                                                                                    | 23/11/2017<br>14:03 GMT | S | ~        | \$     | 💄 ISEM CMPA 🗸        | Damas             |
|--------------------|---------|------|--------|----------------------------------------------------------------------------------------------------|-------------------------|---|----------|--------|----------------------|-------------------|
| Company I<br>User* | ata     |      | *<br>* | User Rights Settings<br>Capacity Market Platform<br>Reports<br>Registration Data<br>User Account Settings<br>Ver Account Settings <ul> <li>Password Change</li> <li>Certificate Domnload</li> </ul> <ul> <li>Password Change</li> <li>Certificate Domnload</li> </ul> <ul> <li>Password Change</li> <li>Certificate Domnload</li> </ul> <ul> <li>Password Change</li> <li>Certificate Domnload</li> </ul> <ul> <li>Password Change</li> <li>Certificate Domnload</li> </ul> <ul> <li>Password Change</li> <li>Certificate Domnload</li> </ul> <ul> <li>Password Change</li> <li>Certificate Domnload</li> </ul> <ul> <li>Password Change</li> <li>Certificate Domnload</li> </ul> <ul> <li>Password Change</li> <li>System Logicit</li> <li>System Logicit</li> <li>Messages</li> <li>Domnload of message attachment</li> </ul> |                         |   | heck All | Uncheo | k All Revert Changes | Sive changes      |
| Version: 0.2       | 2.21.7  |      |        |                                                                                                    |                         |   |          |        | © 201                | 7 UNICORN SYSTEMS |

Below you can find **CMPA** user full set of rights. \_

| Company Hame*     User Rights Settings     User Rights Settings     User Rights Rights Settings     User Rights Rights Righ | ≡                  | EIRGRID | semo | SONI |                                                                                                    | 23/11/2017<br>14:03 GMT | S       | ✓        | ٠  | 💄 ISEM CMPA                           | v Damas      |
|----------------------------------------------------------------------------------------------------|--------------------|---------|------|------|----------------------------------------------------------------------------------------------------|-------------------------|---------|----------|----|---------------------------------------|--------------|
| System Tools ~                                                                                                    | Company I<br>User* | Name*   |      | × ·  | User Rights Settings User Account Settings User S User detail User detail User detail User distatement User User B User B | 23/11/2017<br>14:03 GMT | S<br>Cr | eeck All | ¢. | ISEM CMPA     Isem CMPA     Isem CMPA | Sove changes |
|                                                                                                    |                    |         |      |      | System Tools                                                                                                    |                         |         |          |    |                                       | ~            |

Version: 0.2.21.7

You can expand one of the two sections clicking the row which represents the section of the main menu. By unchecking the option you can disable the screen for the selected user.

- Click the **Save changes** button to save your amendments.

|                   |                                                                                                    | 23/11/2017<br>14:03 GMT | - | S | × 3   | ¢ | 💄 ISEM CMPA 🗸      | Damas           |
|-------------------|----------------------------------------------------------------------------------------------------|-------------------------|---|---|-------|---|--------------------|-----------------|
| Company Name*     | User Rights Settings<br>User Account Settings<br>System Tools<br>System Logout<br>Messages<br>Commond of message attachment | 23/11/2017<br>14:03 GMT |   |   | All L | ¢ | All Revert Changes | Swe changes     |
| Version: 0 2 21 7 |                                                                                                    |                         |   |   |       |   | © 2017             | UNICORN SYSTEMS |

- **Note:** User Rights for any User Role can be limited to less screens than the default set of screens for the User Role is.

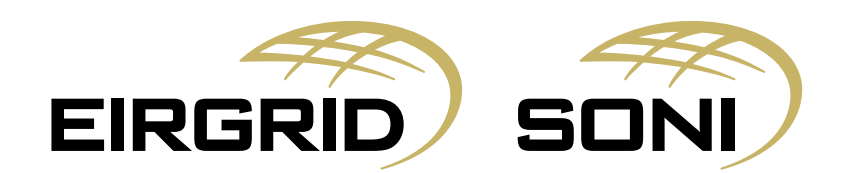